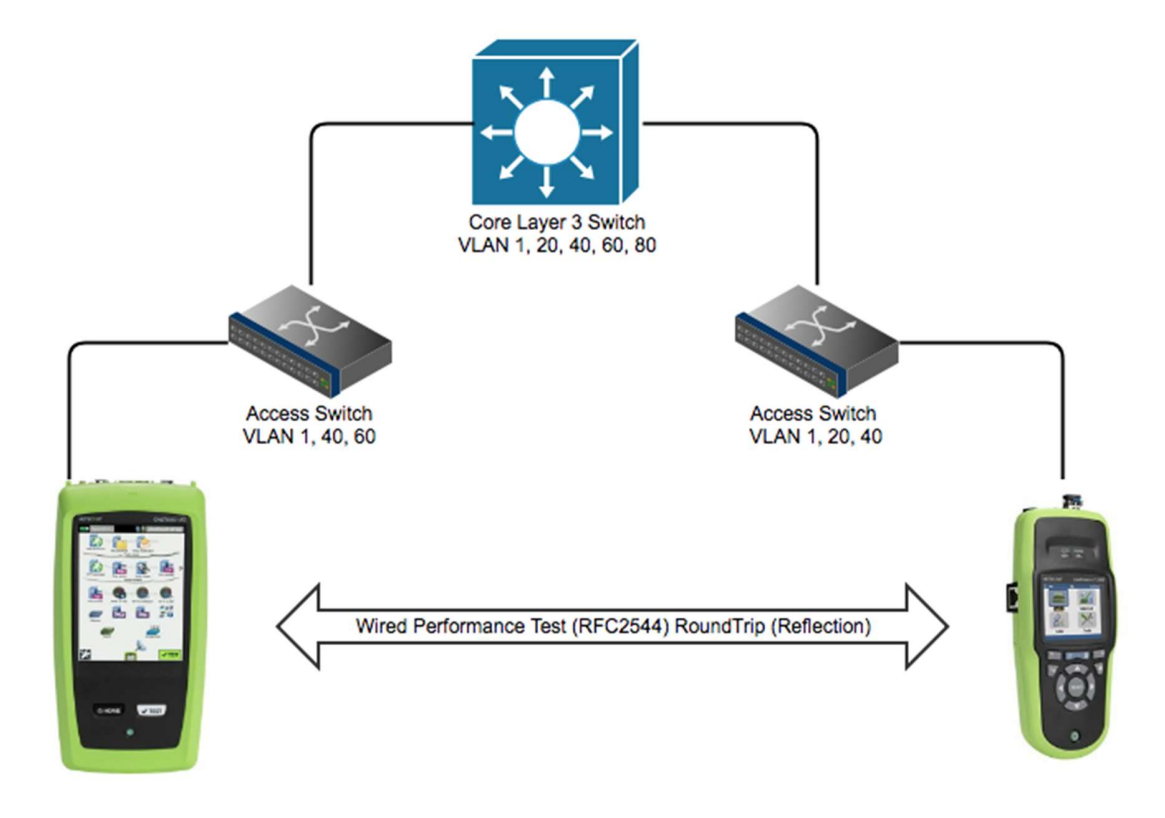

## OneTouch AT G2/10G Controller (Master) -> Remote (End Point) LinkRunner AT Reflector:

## LinkRunner AT 2000 Reflector Remote (End Point) Configuration:

To Configure the LinkRunner AT as a Reflector perform the following steps.

1. Using the arrow keys navigate to the Tools Menu and Press Select

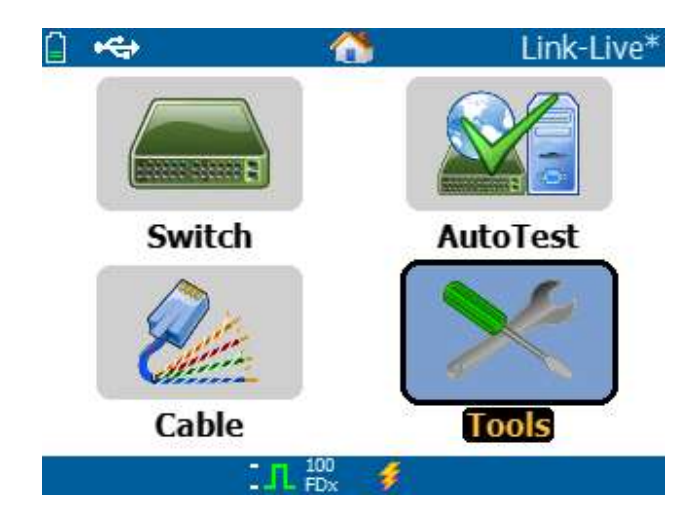

2. Using the up/down arrow key navigate to the Reflector Menu Item and Press Select

| 🗋 🚓 🛛 Tools                  |   |
|------------------------------|---|
| IP Configuration             |   |
| VLAN/MAC/Proxy Configuration |   |
| AutoTest Configuration       |   |
| PoE Configuration            |   |
| Connect Configuration        |   |
| General Configuration        |   |
| Reflector                    |   |
| LinkRunner Information       |   |
| Manage Files                 |   |
| Claim Unit                   | ľ |
| Restore Factory Defaults     | V |
| . <b>1</b> 100 ∮             |   |

3. Press F1 for "configure." Ensure Packet Type is MAC + NETALLY and Swap is MAC + IP. And Press F2 Save

| 📋 쓕 Reflector Configurat | ion  |
|--------------------------|------|
| Packet Type              |      |
| O AII                    |      |
| O Not Broadcast          |      |
| O MAC                    |      |
| O NETALLY                |      |
| MAC+NETALLY              |      |
| Swap                     |      |
| O No Swap                |      |
| O MAC                    |      |
| MAC+IP                   |      |
|                          |      |
| . IL 100<br>FDx          | Save |

| 📋 🚓          | Reflector         | i 🚓          | Reflector         |        |
|--------------|-------------------|--------------|-------------------|--------|
| IP Address:  | Acquiring IP      | IP Address:  | 010.000.00        | )1.113 |
| MAC Address: | 00-C0-17-B6-99-99 | MAC Address: | 00-C0-17-B6-99-99 |        |
| Packet Type: | MAC+ NETALLY      | Packet Type: | MAC+ NETALLY      |        |
| Swap:        | MAC+IP            | Swap:        | MAC+IP            |        |
|              | Reflector Mode    |              | Reflector Mode    |        |
| Configure    | 100<br>FDx        | Configure    | 100<br>FDx        | Start  |

4. Wait for the LinkRunner AT to acquire an IP Address via the DHCP Server and Press Start

## 5. Press F2 for Start

| () 🚓         | Reflector                                  |        |
|--------------|--------------------------------------------|--------|
| IP Address:  | 010.000.001                                | .113   |
| MAC Address: | 00-C0-17-B6                                | -99-99 |
| Packet Type: | MAC+ NET/                                  | ALLY   |
| Swap:        | MAC+IP                                     |        |
|              | Reflector Mode<br>Rx: 92K bps<br>Tx: 0 bps |        |
| Configure    | 100 <b>/</b>                               | Stop   |

**NOTE:** Take note of the IP Address as you will need it to configure the Controller (Master) device.